HINWEISE ZUR BLUETOOTH-VERBINDUNG ZWISCHEN EINEM MOBILEN ENDGERÄT UND DER BARISTA SMART<sup>®</sup> UNTER ANDROID

## BASISEINSTELLUNGEN FÜR EINE ERFOLGREICHE VERBINDUNG IHRES SMARTPHONES MIT DER BARISTA SMART

| Bluetooth aktivieren                                                                                                    | Standortfreigabe<br>aktivieren                                                                                                    | Sichtbarkeit<br>aktivieren                                                                                                    | Distanz und<br>sonstige Hinweise                                                                                                    | Deaktivierung der Akku-Optimierung                                                                                                    |
|----------------------------------------------------------------------------------------------------|----------------------------------------------------------------------------------------------------|----------------------------------------------------------------------------------------------------|----------------------------------------------------------------------------------------------------|----------------------------------------------------------------------------------------------------|
| Bitte stellen Sie sicher, dass die Blue-<br>tooth-Funktion in Ihrem Smartphone<br>aktiviert ist (Einstellungen> "Drahtlos<br>und Netzwerke"> Bluetooth). Es<br>kann sein, dass Sie es irgendwann aus<br>Versehen deaktiviert haben.<br>Achtung: Bitte stellen Sie die Verbin-<br>dung mit Ihrer Barista Smart® nicht<br>über die Bluetooth-Einstellungen Ihres<br>Smartphones her. Die Verbindung<br>wird ausschließlich über die App<br>hergestellt. Näheres entnehmen Sie<br>bitte der Bedienungsanleitung oder<br>folgender Übersicht:<br>https://www.melitta.de/media/pdf/<br>b6/3b/e9/Melitta_Flyer-Barista-smart_<br>Connect-App_DE_6175.pdf | Die Freigabe des<br>Standortes stellt<br>unter Android eine<br>Systemanforderung<br>zur Nutzung von<br>Bluetooth dar. Die<br>Melitta Connect<br>App verwendet<br>Ihre Daten nicht.<br>Bitte aktivieren Sie in<br>Ihrem Smartphone<br>die Standortfreigabe<br>und erlauben Sie<br>explizit der Melitta<br>Connect App, Ihren<br>Standort bestimmen<br>zu dürfen. | In den Bluetooth-<br>Einstellungen<br>sollten Sie die Sicht-<br>barkeit aktivieren.<br>Nur so können<br>andere Geräte Ihr<br>Smartphone oder<br>Tablet finden.Über<br>die Menü-Taste<br>oder den Button<br>"Mehr" finden Sie<br>eine Timeout-Op-<br>tion. Schalten Sie<br>die Dauer der<br>Sichtbarkeit auf<br>"unbegrenzt" oder<br>"kein Timeout". | Bringen Sie beide<br>Geräte näher, da<br>die Distanz ein<br>Problem darstellen<br>könnte. Halten Sie<br>das Smartphone<br>während des<br>Pairingprozesses in<br>Ihrer Hand. | In vielen Fällen kann die Akku-Optimierung<br>zu Bluetooth-Problemen führen. Vermeiden<br>Sie diese im Vorfeld und schalten Sie Ihre<br>Akku-Schoner-Option wie folgt aus:                                                                                                    |
|                                                                                                    |                                                                                                    |                                                                                                    |                                                                                                    | Gehen Sie zuerst zu Einstellungen> Apps &<br>Benachrichtigung> Spezieller App-Zugriff.<br>Klicken Sie auf Akku-Optimierung.<br>Drücken Sie nun das Dropdown-Menü und wäh-<br>len Sie "Alle Apps" und dann Melitta Connect<br>App. Klicken Sie auf Bluetooth und wählen Sie<br>"Nicht optimieren". |
|                                                                                                    |                                                                                                    |                                                                                                    |                                                                                                    | Je nach Hersteller können die Bezeichnungen<br>abweichen.<br>Bei Hugwei Geräten gehen Sie wie folgt vor                                                                                                    |
|                                                                                                    |                                                                                                    |                                                                                                    |                                                                                                    | Einstellungen> Akku oder Apps> App-Start><br>Melitta Connect App: "Automatisch verwalten"<br>in "Manuell verwalten" ändern.                                                                                                    |
|                                                                                                    |                                                                                                    |                                                                                                    |                                                                                                    | Bei Google Pixel Android gehen Sie wie folgt vor:                                                                                                    |
|                                                                                                    |                                                                                                    |                                                                                                    |                                                                                                    | Einstellungen->Apps & Benachrichtigungen->Er-<br>weitert->Spezieller App Zugriff->Akku-Optimie-<br>rung->Alle Apps->Melitta Connect App: von<br>optimieren auf nicht optimieren umstellen.                                                                                                    |

## GENERELLE VORGEHENSWEISE BEI BESTEHENDEN PROBLEMEN

Halten Sie die Taste "menu/ok" für 2 Sekunden gedrückt. Wählen Sie mit den Pfeiltasten "Bluetooth" aus und bestätigen Sie mit "menu/ok". Führen Sie dort den "Werksreset" durch.Löschen Sie anschließend die Barista aus der Geräteliste der Bluetootheinstellungen Ihres Smartphones (Einstellungen --> Verbundene Geräte --> Bluetooth. Klicken Sie nun auf das gekoppelte Gerät, das Probleme bereitet und wählen Sie die Option "Entkoppeln/Vergessen".) Stellen Sie die Verbindung erneut her. Bitte orientieren Sie sich dafür an der Bedienungsanleitung oder folgender Übersicht: https://www.melitta.de/media/pdf/b6/3b/e9/Melitta\_Flyer-Barista-smart\_Connect-App\_DE\_6175.pdf

## ERGÄNZENDE LÖSUNGSMÖGLICHKEITEN (BEGINNEN SIE MIT DEM ERSTEN SCHRITT. WIRD DAS PROBLEM MIT DEM JEWEILIGEN SCHRITT NICHT BEHOBEN, FAHREN SIE MIT DEM NÄCHSTEN SCHRITT FORT.)

| 1. Neustart der                                                                      | 2. Neustart des                                                    | 3. Bluetooth-App-Cache                                                                                                    | 4. Daten löschen                                                                                                    | 5. Netzwerkeinstellun-                                                                                                    | 6. Aktualisieren Sie                                                                   |
|--------------------------------------------------------------------------------------|--------------------------------------------------------------------|----------------------------------------------------------------------------------------------------|----------------------------------------------------------------------------------------------------|----------------------------------------------------------------------------------------------------|----------------------------------------------------------------------------------------|
| Bluetooth-Verbindung                                                                 | Smartphones                                                        | löschen                                                                                                    |                                                                                                    | gen zurücksetzen                                                                                                    | das Betriebssystem                                                                     |
| Einstellungen> Ver-<br>bundene Geräte><br>Bluetooth> Schalter<br>ein- / ausschalten. | Kleine Fehler im<br>Zwischenspeicher<br>werden dadurch<br>behoben. | Eine weitere mögliche<br>Problemlösung ist ein Reset<br>der "Bluetooth-Freigabe",<br>also praktisch der Sys-<br>tem-App, die für Bluetooth<br>zuständig ist. Navigieren<br>Sie bitte wie folgt: Einstel-<br>lungen> Apps> Melitta<br>Connect App> Speicher.<br>Wählen Sie "Cache lee-<br>ren". Starten Sie das Handy<br>anschließend neu. | Navigieren Sie wie<br>folgt: Einstellun-<br>gen> Apps><br>Melitta Connect<br>App> Speicher.<br>Wählen Sie<br>"Daten löschen".<br>Bitte beachten<br>Sie, dass dadurch<br>alle in der App<br>gespeicherten<br>Rezepte gelöscht<br>werden. | Dies ist eine der effek-<br>tivsten Methoden, um<br>die Bluetooth-Fehler-<br>meldung zu umgehen.<br>Durch das Zurückset-<br>zen der Netzwerkein-<br>stellungen können alle<br>Wireless-Einstellungen<br>wie WLAN-Netzwerke,<br>gekoppelte Geräte,<br>App-Datenbeschrän-<br>kungen, mobile Daten-<br>limits und viele andere<br>zurückgesetzt werden. | Installieren Sie das<br>aktuellste Update des<br>Betriebssystems Ihres<br>Smartphones. |

BESTEHEN DIE PROBLEME AUCH WEITERHIN, WENDEN SIE SICH BITTE AN UNSEREN KUNDENDIENST!

Melitta macht Kaffee zum Genuss®

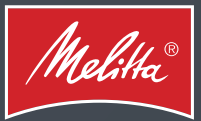